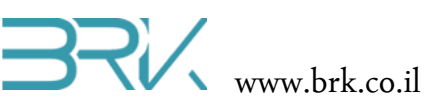

## מדידת מרחק ע"י חיישן אולטרה-סוני

## ציוד נדרש:

- ערכת פיתוח
- HC-SR04 חיישן

## רקע עיוני

- אופן חישוב המרחק ע"י החיישן
  - שימושים נפוצים של החיישן
  - דרכי מדידת מרחק נוספות
- חישוב המהירות ע"פ שינוי מיקום

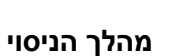

- . הניסוי זה נעשה שימוש במד מרחק אולטרה-סוני מדגם HC-SR04. הרכיב איננו ממוקם על הכרטיס יחד עם הבקר ויש לחברו חיצונית.
  - 2. ניתן לחבר את הדקי ה Trig ו Echo למגוון רחב של הדקים פנויים בכרטיס הבקר. רשימת אנו בחרנו לחבר את החיישן לפי הפרוט שבטבלה הבאה:

| מתחבר ל       | שם הפין בחיישן |
|---------------|----------------|
| 5V            | Vcc            |
| GPIO_PIN_D_6  | Trig           |
| GPIO_PIN_ D_7 | Echo           |
| GND           | Gnd            |

- 3. נא לחבר את הערכה במקום שרשום US1 כאשר החיישנים לכיוון הוצאה:
- 4. בכדי להפעיל את החיישן עלינו להכיר התכן זה לסביבת פיתוח ע"י הכללת הקבצים שלו בתוך הפרויקט. ניתן לעשות זאת באופן הבא:
- a. נלחץ עם המקש הימני של העכבר על References שבחלונית ה Solution Explorer שבצדו הימני של חלון ה כמתואר באיור:

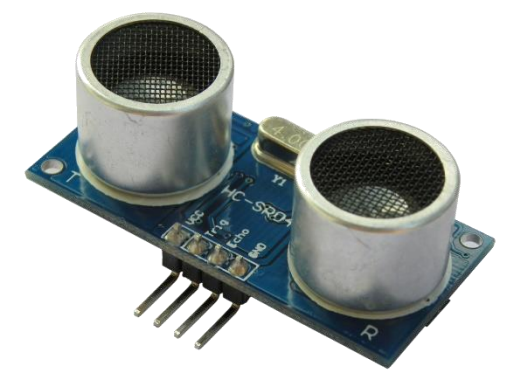

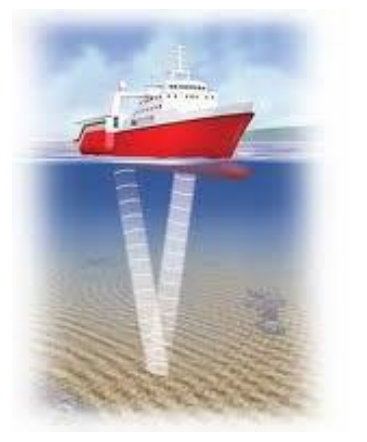

|   | -                                           | Solution Explorer                             |                |                        |
|---|---------------------------------------------|-----------------------------------------------|----------------|------------------------|
|   | •                                           | Ge                                            |                | 10 · # 10 🗊 🖹 🔑 🔂      |
|   | Ē.                                          | Search                                        | Solu           | tion Explorer (Ctrl+;) |
| Ĩ |                                             | G Solution 'Task1' (1 project)<br>▲ III Task1 |                |                        |
|   |                                             | ♪                                             | ų              | Properties             |
|   |                                             | Þ                                             | пП             | References             |
|   | Add Reference                               |                                               |                | CPU.cs                 |
| 苗 | Manage NuGet Packages                       |                                               |                | HardwareProvider.cs    |
|   | Connecto This                               | nterrupt.cs                                   |                | nterrupt.cs            |
|   | Scope to This<br>New Solution Explorer View |                                               |                | <sup>p</sup> rogram.cs |
| Ē |                                             |                                               | Resources.resx |                        |
| _ |                                             | Þ                                             | C#             | Task-dc_motors.cs      |

- Add References... בתפריט שתפתח נבחר את האפשרות העליונה ...b
- Libs בחלון שיפתח נבחר את בלשונית Browse ובה נגיע לתיקיית הספריות (בדרך כלל זאת תיקיה בשם Libs בתיקיית של Visual Studio 2012 בתוך סיפריית המסמכים). נסמן את הקובץ של חיישן אולטרה-סוני ונלחץ על הכפתור OK שבתחתית החלונית.
  - 5. בחלונית Solution Explorer נוכל לראות שההרחבה התווספה בהצלחה:

הערה: רשימת ה references יכולה להיות שונה בפרויקט שלכם, אך חשוב לוודא שההרחבה המודגשת נוספה לרשימה.

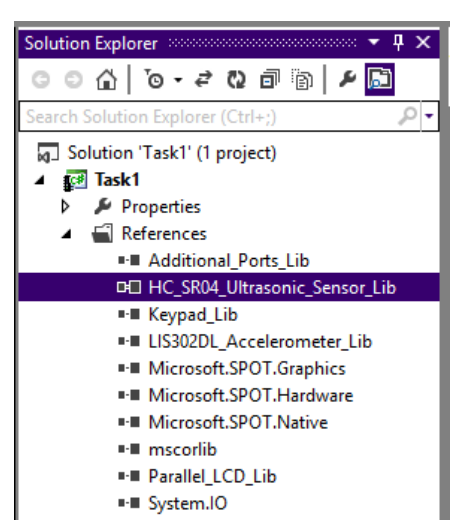

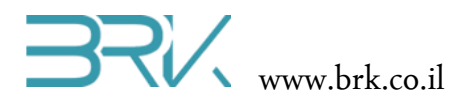

6. נוסיף את ההרחבה גם ל using בתוך הקוד שבקובץ Program.cs של הפרויקט:

using System; using Microsoft.SPOT; using Microsoft.SPOT.Hardware; using Stm32; using System.Threading; using System.Text; using HC\_SR04\_Ultrasonic\_Sensor\_Lib;

7. נגדיר את החיישן בתוך הפונקציה הראשית ()Main. במקום הראשון בקונסטרקטור יש לציין את מקום החיבור של הדק ה Trigger של החיישן, ובמקום השני את החיבור של Echo. נעזר בטבלה שערכנו בראש הפרק ונכתוב:

```
HC_SR04_Sensor sensor = newHC_SR04_Sensor(Pins.GPI0_PIN_D_6,Pins.GPI0_PIN_D_7);
while (true)
```

8. כעת ניתן לפנות לחיישן ולתת לו את הפקודה לבצע מדידת מרחק. נבצע זאת בלולאה אינסופית:

```
while(true)
    {
        Debug.Print( sensor.Ping().ToString() );
        Thread.Sleep(1000);
    }
}
```

כאן אנו מבצעים את המדידות בלולאה אינסופית כל שניה ומציגים את התוצאה בחלונית Output בתוך ה Visual Studio. ניתן לשלב LCD בפרויקט ולהציג את המדידות על גביו.

9. בסה"כ קיבלנו את התוכנית הבאה:

```
using System;
using Microsoft.SPOT;
using Microsoft.SPOT.Hardware;
using Stm32;
using System.Threading;
using System.Text;
using HC_SR04_Ultrasonic_Sensor_Lib;
namespace Task1
{
    public class Program
    ſ
        public static void Main()
       HC_SR04_Sensor sensor = new HC_SR04_Sensor(Pins.GPI0_PIN_D_6,Pins.GPI0_PIN_D_7);
       while (true)
       Ł
        Debug.Print((sensor.Ping()/10).ToString());
        Thread.Sleep(1000);
            }
        }
    }
}
```

- 10. נצרוב אותה לבקר ע"י לחיצה עם העכבר על בלחצן Start שבסרגל הפקודות.
- 11. לאחר הצריבה של התוכנית, נזיז את החיישן לכיוונים שונים וניראה את התוצאות מופיעות בחלון ה Output של Isual. Studio.
  - 12. בהצלחה!
- <u>https://docs.google.com/document/d/1Y-yZnNhMYy7rwhAgyL\_pfa39RsB-x2qR4vP8saG73rE/edit</u> .13